Esta de Guía de consulta rápida provee un repaso de cómo reconfigurar la contraseña para la cuenta de LAUSD.

## http://parentportalapp.lausd.net/parentaccess/

<u>Paso 1</u> – En la página de inicio para una cuenta de LAUSD para padres, haga clic en "Olvidó su contraseña"

| Ingreso para padres              |                        |                                                                                                    |
|----------------------------------|------------------------|----------------------------------------------------------------------------------------------------|
| Nombre del usuario<br>Contraseña | 20lvidó su contraseña? | <ul> <li>El nonbre del usuario es el correo electrónico que usó para registrar su cuenta</li> <li>La sesión termina después de 60 minutos</li> <li>Si le gustaria cambiar el correo electrónico asociado con su cuenta, por favor de ingresar utilizando su correo</li> </ul> |

**Paso 2** – Ingrese la dirección del correo electrónico registrado y haga clic en entregar.

| Recuperar la contras | eña                                                     |                                                   |  |  |
|----------------------|---------------------------------------------------------|---------------------------------------------------|--|--|
|                      | Favor de ingresar su direc<br>restablecer su contraseña | cción de correo electrónico registrada para<br>I. |  |  |
|                      | Correo electrónico                                      | Correo electrónico                                |  |  |
|                      | cancelar                                                | Entregar                                          |  |  |

**Paso 3** – Se le enviará por correo electrónico un enlace para reconfigurar su contraseña. Hacer clic en el enlace para crear una nueva contraseña.

| Reinicie su contraseña                                                                                                    |
|----------------------------------------------------------------------------------------------------|
| Se le envió un enlace de activación a su dirección de correo electrónico. Favor de hacer clic en el enlace para re establecer su contraseña. |
| Vuelva a la página web                                                                                                    |

**Paso 4** – Busque en su correo electrónico y reconfigure su cuenta por medio de hacer clic en el enlace azul que dice "Reconfigurar la contraseña" El enlace estará disponible solamente por 24 horas. Después de 24 horas, necesitará repetir los primeros 3 pasos.

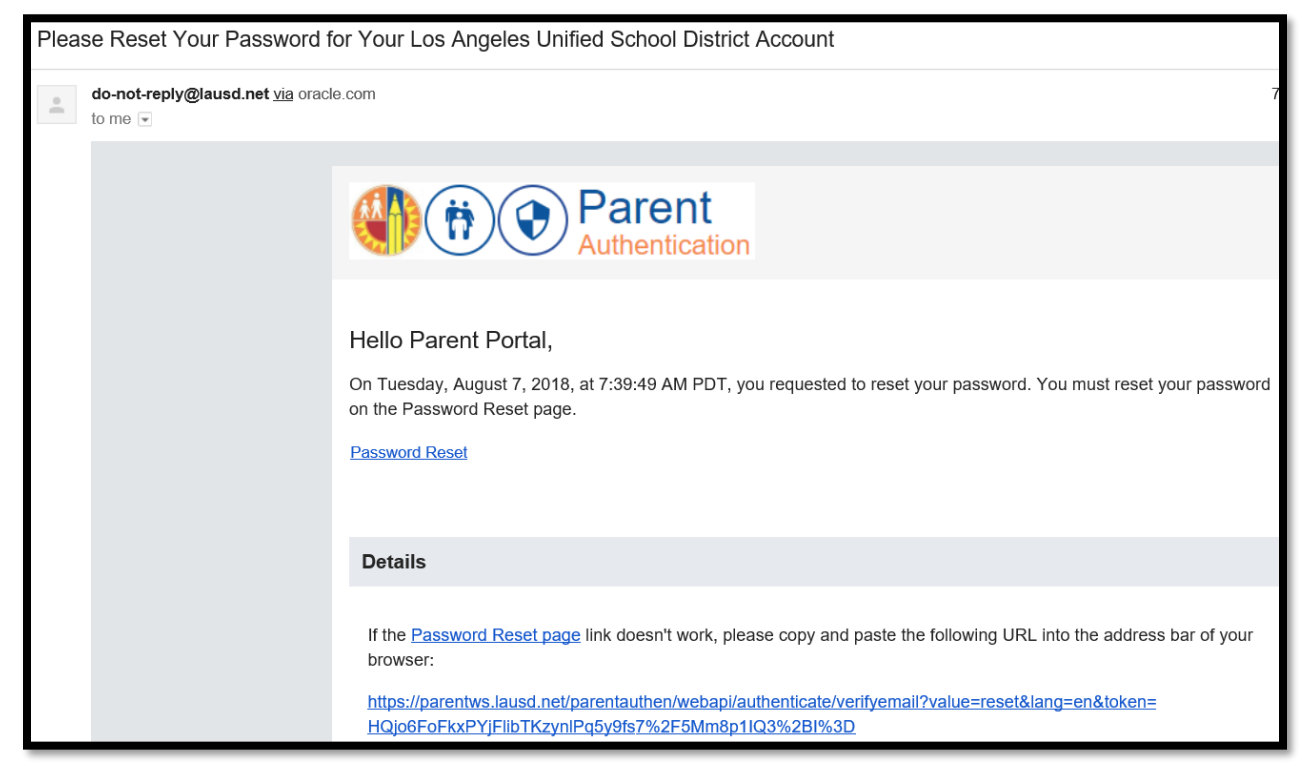

<u>Paso 5</u>– Ingresar su dirección de correo electrónico y la contraseña. Leer los requisitos para crear una contraseña que sea aceptable. Para que pueda re ingresar su contraseña, necesita cumplir con los requisitos para contraseñas, todas las X deben convertirse en √ verde. Las contraseñas deben coincidir antes que pueda entregar.

| Activación de su cuenta            |                                                                          |  |  |  |
|------------------------------------|--------------------------------------------------------------------------|--|--|--|
| Favor de actualizar su contraseñar | Criterios para la Contraseña:                                            |  |  |  |
|                                    | × Debe tener mínimamente 12 carácteres                                   |  |  |  |
| Correo electrónico: *              | × No puede exceder a 24 carácteres                                       |  |  |  |
| Contraseña: *                      | × No puede usar contraseñas comunes (E.g. "abcd1234" or "password1")     |  |  |  |
|                                    | × No puede tener carácteres repetitivos o secuenciales                   |  |  |  |
| Reingresar la contraseña: *        | × No puede incluir el nombre del usuario/dirección de correo electrónico |  |  |  |
|                                    | × No puede incluir espacios en blanco                                    |  |  |  |
|                                    | × No puede incluir carácteres especiales "+ %<>'`;=?@                    |  |  |  |
| Entregar                           | × La contraseña y la verificación de la contraseña deben coincidir       |  |  |  |
|                                    |                                                                          |  |  |  |

| Activación de su cuenta          |                          |                                                                                                    |  |  |  |
|----------------------------------|--------------------------|----------------------------------------------------------------------------------------------------|--|--|--|
| Favor de actualizar su contrasei | ňar                      | Criterios para la Contraseña:                                                                                                   |  |  |  |
| Correo electrónico: *            | parentportal23@gmail.com | <ul> <li>Debe tener minimamente 12 caracteres</li> <li>No puede exceder a 24 carácteres</li> </ul>                              |  |  |  |
| Contraceña: *                    |                          | ✓ No puede usar contraseñas comunes (E.g. "abcd1234" or "password1")                                                            |  |  |  |
| contrasena.                      |                          | ✓ No puede tener carácteres repetitivos o secuenciales ✓ No puede incluir el nombre del usuario/dirección de correo electrónico |  |  |  |
| Reingresar la contraseña: *      | •••••                    |                                                                                                    |  |  |  |
|                                  |                          | ✓ No puede incluir espacios en blanco                                                                                           |  |  |  |
|                                  |                          | ✓ No puede incluir carácteres especiales "+ %<>'`;=?@                                                                           |  |  |  |
| cancelar                         | Entregar                 | ✔ La contraseña y la verificación de la contraseña deben coincidir                                                              |  |  |  |

**Paso 6** – Ha re configurado su contraseña. Será dirigido a la pantalla de ingreso al Portal para padres. Ingrese su nombre del usuario y contraseña para verificar.

| Ingreso para padres              |                                                |                                                                                                    |
|----------------------------------|------------------------------------------------|----------------------------------------------------------------------------------------------------|
| Nombre del usuario<br>Contraseña | 20lvidó su contraseña?<br>Registrarse Ingresar | <ul> <li>El nonbre del usuario es el correo electrónico que usó para registrar su cuenta</li> <li>La sesión termina después de 60 minutos</li> <li>Si le gustaria cambiar el correo electrónico asociado con su cuenta, por favor de ingresar utilizando su correo</li> </ul> |

Ha reconfigurado la contraseña.

| Parent<br>Portal                                                                                       |                             |                         |             |                                   |                                 |                               |                                            |
|----------------------------------------------------------------------------------------------------|-----------------------------|-------------------------|-------------|-----------------------------------|---------------------------------|-------------------------------|--------------------------------------------|
| English Configuraciones de la Cuenta                                                                   |                             |                         |             |                                   |                                 |                               |                                            |
| Bienvenido/a I                                                                                         | Parent Portal               |                         |             |                                   |                                 |                               |                                            |
| Noticias                                                                                               |                             |                         |             |                                   |                                 |                               | Recursos Generales                         |
| Fecha                                                                                                  | De:                         | Título                  | Título      |                                   |                                 | Plan de la Comunidad de LAUSD |                                            |
| 2018-08-06 12:44:03.0                                                                                  | Office of School Operations | www. Your Parent Studer | nt Handbook | is ready f                        | prviewing! Haga clic            | aquí                          | Programas de opción escolar de LAUSD       |
|                                                                                                    |                             |                         |             |                                   |                                 |                               | Derechos y Responsabilidades de los Padres |
| Mis Estudiante                                                                                         | S                           |                         |             |                                   |                                 |                               | Calendario del Distrito                    |
| Haga clic en el nombre de cada estudiante para ver su información y recursos personalizados.           |                             |                         |             |                                   | Noticias y Eventos del Distrito |                               |                                            |
| Agregar                                                                                                |                             |                         |             |                                   | Pagina de Familias              |                               |                                            |
| Nombre del Estudiante Número de Identificación del Estudiante Escuela Grado Enrollment Status Eliminar |                             |                         |             |                                   | Manual para Padres y Alumnos    |                               |                                            |
|                                                                                                    |                             |                         |             | Formulario de ingresos familiares |                                 |                               |                                            |
|                                                                                                    |                             |                         |             | Opciones                          |                                 |                               |                                            |
| Diario de LAUSD                                                                                        |                             |                         |             |                                   | Diario de LAUSD                 |                               |                                            |